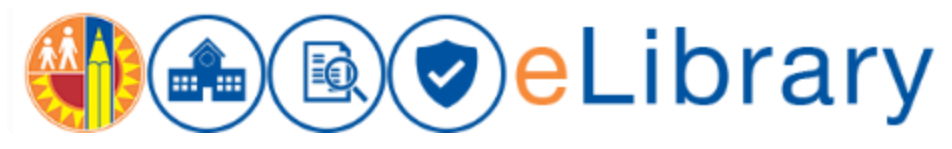

LAUSD eLIBRARY USER GUIDE

# Contents

| og In                           | 1  |
|---------------------------------|----|
| earch                           | 3  |
| Quick Upload                    | 9  |
| Contributor                     | 14 |
| Regular Upload                  | 15 |
| Uploading New Documents         | 16 |
| Adding Attachments to Documents | 18 |
| Revising a Document             | 19 |
| Dwner Review                    | 22 |
| inal Approval                   | 24 |
| Aaintain                        | 26 |

### Log In

Access the E-Library using this URL: <a href="https://my.lausd.net">https://my.lausd.net</a>

By selecting the "Login" hyperlink, which was highlighted below with a yellow circle, the system will prompt you to enter your SSO "User Name" and "Password":

|                                         | ■ (■) eLibrary                                                                 | Log                      |
|-----------------------------------------|--------------------------------------------------------------------------------|--------------------------|
| Documents                               | Bulletins Memorandums Reference Guides Templates and Forms                     | LOGIN HERE WITH YOUR SSO |
| Browse ▼<br>III LAUSD ▼<br>∓ •••• LAUSD | •                                                                              | III LAUSD × • Q          |
| • <b>Q</b>                              | Bulletins<br>Owner: weblogic Last Modified: 8/9/2017 1:09 PM<br>Description:   | Sort By v View v C       |
| । <mark>२</mark>                        | Memorandums<br>Owner: weblogic Last Modified: 8/9/2017 1:08 PM<br>Description: | 0                        |
|                                         | Reference Guides Owner: weblogic Last Modified: 8/9/2017 1:08 PM               | 0                        |

| STATED SC. 1000 DISTRICT | SIGN IN TO<br>LAUSD                                                                                         |
|--------------------------|----------------------------------------------------------------------------------------------------|
| THO OF EDUCKT            | Full LAUSD e-mail address                                                                                   |
|                          | Password Sign In                                                                                            |
|                          | Enter your full LAUSD email address and password to Log In.<br>e.g (msmith@lausd.net, mary.smith@lausd.net) |

Enter your full LAUSD email address for your username and current password and select "Sign In":

After successfully logging in, you will be redirected to e-Library Home Page:

| What's           | New                          |   | What's    | 5 Due                         |         | In Worl        | cflow                      |   |
|------------------|------------------------------|---|-----------|-------------------------------|---------|----------------|----------------------------|---|
| ReleaseDate      | Title                        |   | Due Date  | Title                         | DocName | Work Flow Docu | ments                      |   |
| Sep 29, 2017 12: | <b>Ø</b> 1                   | ^ | 16-Oct-17 | Comprehensive Assessment Pro  | 1349910 | Doc Name       | Title                      |   |
| Sep 26, 2017 3:0 | BUL-083407.0 10.12.17 Docume |   | 20-Oct-17 | Safe Riding Practices Program | 1359093 | ID084002       | ASL-3 000001 - Copy (18)   |   |
| Sep 29, 2017 12: | 2                            |   | <         |                               | >       | ID084201       | Test document - elibrary38 |   |
| Sep 29, 2017 12: | <b>3</b>                     |   |           |                               |         | ID084006       | Test document - elibrary32 |   |
| Sep 29, 2017 12: | <b>4</b>                     |   |           |                               |         | ID083864       | Test document - elibrary27 |   |
| Sep 29, 2017 10: | 🛃 ASL-2 000001 - Copy (20)   |   | What      | 's New shows                  |         | ID084016       | wf 9                       |   |
| Sep 29, 2017 10: | 📕 ASL-3 000001 - Copy (1)    |   | newly     | published articles            | 5       | ID084007       | Test document - elibrary33 |   |
| Sep 29, 2017 11: | ASL-3 000001 - Copy (2)      | v | availa    | ble to review                 |         | Page 1 of 2    | ? (1-6 of 8 items) K < 1 2 | > |
|                  |                              |   | What      | 's Due shows any              | ,       |                |                            |   |
|                  |                              |   | 6         |                               |         |                |                            |   |

## Search

Navigate to Documents by selecting the "Documents" Tab which was highlighted with yellow circle below:

| Home Doc | uments Bulletins                                | Memorandums             | Reference Guides | Templates and F | orms |  |         |                      |     |
|----------|-------------------------------------------------|-------------------------|------------------|-----------------|------|--|---------|----------------------|-----|
|          |                                                 |                         |                  |                 |      |  |         |                      | -   |
| Browse ¥ |                                                 |                         |                  |                 |      |  | LAUSD × | ٠                    | Q,  |
| LAUSD -  |                                                 |                         |                  |                 |      |  |         | $\pm$ Upload $\star$ | is: |
| Select v |                                                 |                         |                  |                 |      |  | Sc      | rt By 🔻 View 🔻       | Ģ   |
| ٩        | Bulletins<br>Owner: weblogic<br>Description:    | Last Modified: 8/9/2017 | 1:09 PM          |                 |      |  |         |                      | 0   |
|          | Dashboards     Owner: weblogic     Description: | Last Modified: 8/3/2017 | 6.20 AM          |                 |      |  |         |                      | 0   |
| ٩        | Hemorandum<br>Owner: weblogic                   | Last Modified: 8/9/2017 | 1:08 PM          |                 |      |  |         |                      | 0   |

Note: All content you are authorized to see will be listed in the "Documents" section

**Note**: You can leverage the search function to locate content based on the content title, the contents of files and even the author of a document. You can search any document by entering a "key word." All documents will be in the E-Library. It is defaulted into the search window. It's ok to remove it, but it's not necessary to have a thorough search.

| Home Docum | ents Bulletins Memorandums Reference Guides                                      | Templates and Forms             |                    |
|------------|----------------------------------------------------------------------------------|---------------------------------|--------------------|
|            |                                                                                  |                                 | 0                  |
| Browse V   |                                                                                  | To the right is the search bar. | LAUSD × • Q        |
| Select v   |                                                                                  | llso the astorisk "*"           | Sort By 🔻 View 🔻 🖓 |
| <u>م</u>   | 👷 Bulletins<br>Owner: weblogic 🛛 Last Modified: 8/9/2017 1:09 PM<br>Description: | symbol to perform               | 0                  |
|            | Dashboards Owner: weblogic Last Modified: 8/3/2017 6/20 AM Description:          | wild card searches              | 0                  |
| ٩          | Memorandums Owner: weblogic Last Modified: 8/9/2017 1:08 PM Description:         |                                 | 0                  |
| -          | * Reference Guides                                                               |                                 | 0                  |

**Note**: Do not use a "." The system thinks a period is a type of search and will return irregular results. You can either put the number in or use an asterisk as a wild card. Use an asterisk "\*" (without quotes) in your search instead to find documents.

Below is an example below of using an asterisk to find all documents that start with the number 6822.

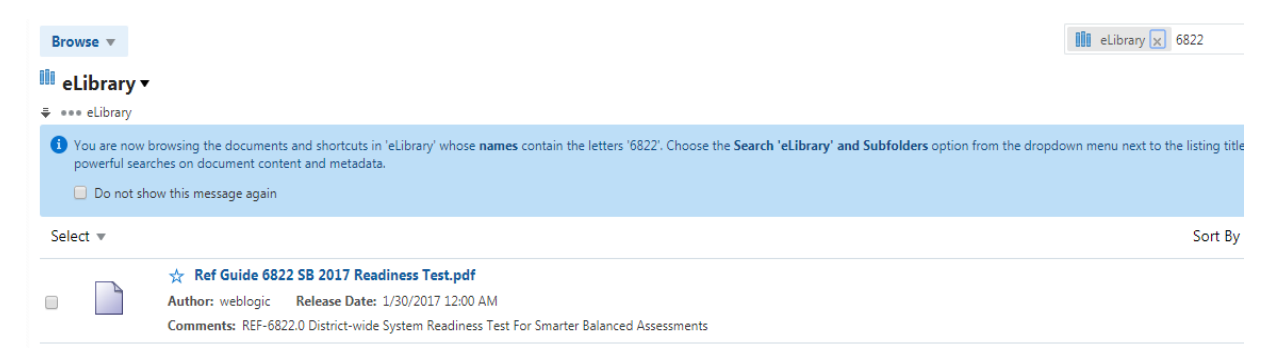

Note: The comments of the document will have the Document #.

You can filter your search by selecting the filter categories (by pointing the cursor on the down arrow) as shown below by selecting "magnifying glass" symbol:

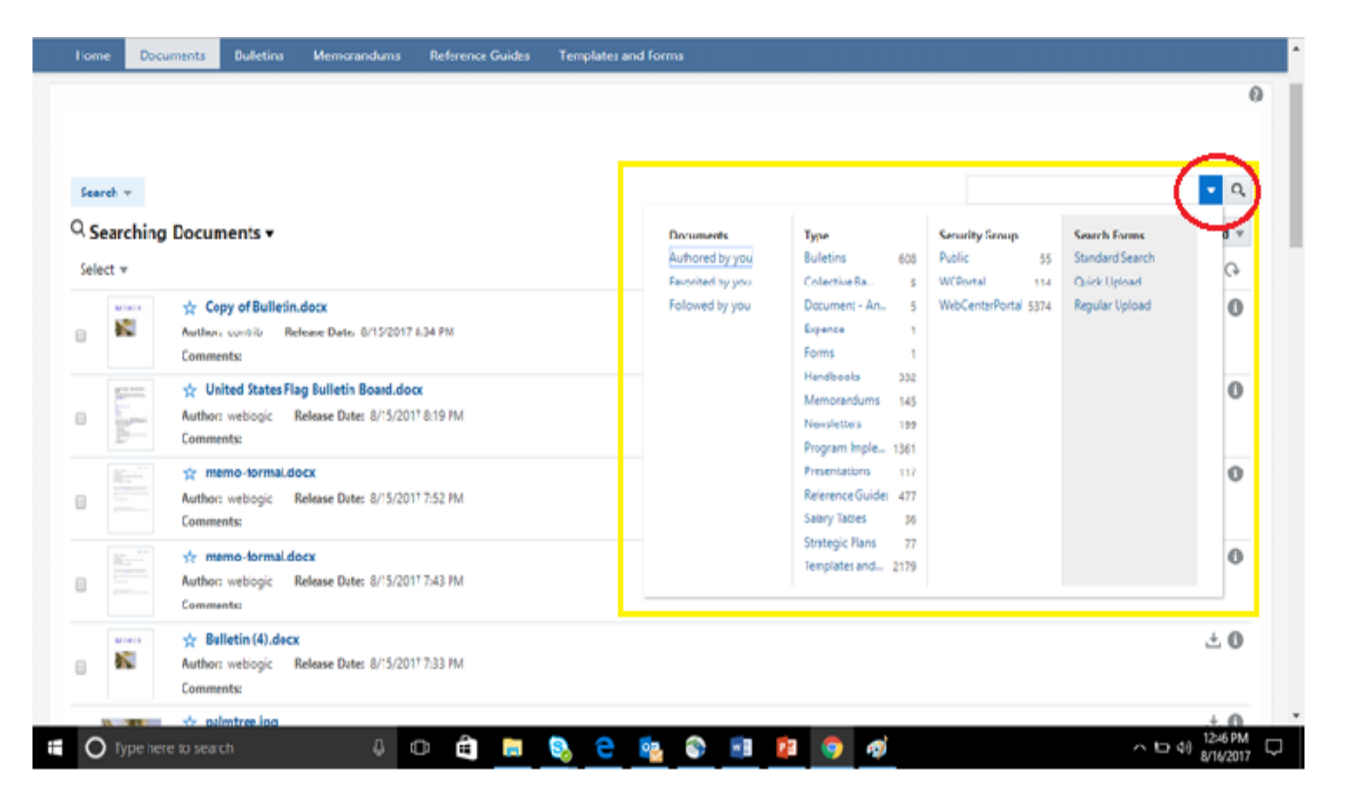

**Note:** If you have made a document a "favorite" or decided to "Follow" a document, you can see a list of those documents here by clicking the hyperlinks "Favorited by you" or "Followed by you."

The below highlighted areas allow you to change the view of documents. The can be listed by Date or Name.

| estingFolder - WebCen: X                                                    |                      |                      |          |                      |                      | θ          | -          | 0    |
|-----------------------------------------------------------------------------|----------------------|----------------------|----------|----------------------|----------------------|------------|------------|------|
| C Not secure   Marki//wcptest.lausd.net/webcenter/portal                    | 'LAUSD/pages_documer | vts                  |          |                      |                      |            | \$         | 22   |
| os 🥃 Single Sign On - Logi 🏏 Airte/SIMPLUS 🕥 Welcome   PRTG Net             | Contact Technical Su | Quest Software, Inc. | PRODUCTS | W DevOps - Wikipedia | 🧶 ORACLE-BASE - Apo: | Sopho      | is Central |      |
|                                                                             |                      |                      |          |                      |                      | SRPU       | KAPU, GAN  | 465H |
| 🚺 🛋 🕑 e Library                                                             | /                    |                      |          |                      |                      |            |            |      |
| Iome Documents Bulletins Memorandums Referen                                | ce Guides Templat    | es and Forms         |          |                      |                      |            |            |      |
|                                                                             |                      |                      |          |                      |                      |            |            |      |
|                                                                             |                      |                      |          |                      | Marinelation of      |            |            | 0    |
| Browse v                                                                    |                      |                      |          |                      | K ElstingFolder x    |            | •          | ч    |
| You successfully uploaded the document "patterns.bg" to the "festingFolder" | lolder.              |                      |          |                      |                      |            |            | ×    |
| TestingFolder •                                                             |                      |                      |          |                      |                      | ±. Upf     | ioad v     | is:  |
| *** eLibrary > TestingFolder                                                |                      |                      |          |                      |                      | _          | _          | _    |
| Select *                                                                    |                      |                      |          |                      | Sort B               | y 🔻 Vie    | w v (      | G,   |
| 👷 patterns.txt                                                              |                      |                      |          |                      | 0                    | late       | +          | 0    |
| Author: Sinpurapu, Ganesh Release Date: 8/17/2017<br>Comments:              | 12:05 PM             |                      |          |                      | • •                  | iame       | _          |      |
|                                                                             |                      |                      |          |                      | • *                  | acending   |            |      |
| bem .                                                                       | Previou              | s 1 Next             |          |                      | 0                    | lescending | pe 2       | 5 *  |
|                                                                             |                      |                      |          |                      |                      |            |            | _    |
|                                                                             |                      |                      |          |                      |                      |            |            |      |
|                                                                             |                      |                      |          |                      |                      |            |            |      |
|                                                                             |                      |                      |          |                      |                      |            |            |      |
|                                                                             |                      |                      |          |                      |                      |            |            |      |

After successfully searching, you can access the document by selecting the content title (hyperlink) as shown Below:

| Home  | Docum                                                                           | ents Bulletins                                         | Memorandums                                    | Reference Guides      | Templates and Forms |          |   |           |            |
|-------|---------------------------------------------------------------------------------|--------------------------------------------------------|------------------------------------------------|-----------------------|---------------------|----------|---|-----------|------------|
|       |                                                                                 |                                                        |                                                |                       |                     |          |   |           |            |
| Sear  | ch v                                                                            |                                                        |                                                |                       |                     |          |   |           | • 0        |
| Se    | arching D                                                                       | ocuments •                                             |                                                |                       |                     |          |   |           | 1 Upload v |
| Selec | t *                                                                             |                                                        |                                                |                       |                     |          |   | Sort By * | View * 🕞   |
|       | 82                                                                              | Copy of Bulletin.     Author: contrib Re     Comments: | docx<br>lease Date: 8/15/2017                  | 8:34 PM               |                     |          |   |           | ± 0        |
|       |                                                                                 | United States Fla Author: weblogic F Comments:         | g Bulletin Board.doo<br>Release Date: 8/15/201 | тк<br>7 8:19 РМ       |                     |          |   |           | ± 0        |
|       |                                                                                 | Author:<br>Comme                                       | es 8/15/201                                    | 7 7:52 PM             |                     |          |   |           | ± 0        |
|       | 10<br>10<br>10<br>10<br>10<br>10<br>10<br>10<br>10<br>10<br>10<br>10<br>10<br>1 | ☆ memo-formal.de<br>Author: weblogic<br>Comments:      | ecx<br>Release Date: 8/15/201                  | 7 7)43 PM             |                     |          |   |           | ± 0        |
|       | 800 C                                                                           | ☆ Bulletin (4).docx<br>Author: weblogic F              | lelease Date: 8/15/201                         | 7 7:33 PM             |                     |          |   |           | ± 0        |
| cptes | tlausd.net/web                                                                  | center/portal/LAUSD/pa                                 | ges_documents?Adf-W                            | indow-ld=tk803erht&Ad | I-Page-Id=2#        | <b>A</b> | ~ |           | 1259 PI    |

Once you access the document you will be directed to the preview of the document as shown below. Here you can view the content of the document

**Note**: The preview button may not have all the fonts that your document has. In that case, it will default to a simple font. When the document is downloaded, the correct font will be present.

| Home Documents Bulletins M                     | Aemorandums Reference Guides Templates and Forms                                            |                            |
|------------------------------------------------|---------------------------------------------------------------------------------------------|----------------------------|
|                                                |                                                                                             | 0                          |
| 🚾<br>memo-formal.docx 🛧 🔗 Ģ                    |                                                                                             | t≟ Check In More ♥         |
| Summary Metadata Securi <mark>y Preview</mark> |                                                                                             |                            |
| {                         <b>Q</b> _100        | * • • • • • • • • • • • • • • • • • • •                                                     |                            |
|                                                |                                                                                             | 1                          |
|                                                |                                                                                             |                            |
|                                                |                                                                                             |                            |
|                                                | Memor and um                                                                                |                            |
|                                                | To: [Audi ence]                                                                             |                            |
| ç.                                             | From: [Person and/or Department issuing the memo]                                           |                            |
|                                                | Date: [Date Sent]                                                                           |                            |
|                                                | Subject: [Subject of the Memo]                                                              |                            |
|                                                |                                                                                             |                            |
|                                                | [Opening - Get to the point in the opening paragraph. Keep things simple and short. Make it |                            |
| O Type here to search                          | 4 🗆 🖻 🛤 🗞 🔁 🕵 🌚 💷 😰 🧑 🚿                                                                     | ^ 9⊡ 40 102 PM<br>#15/2017 |

In the "Metadata" tab, you will find the Document ID (which is unique & generated by the system), Document Type, Title, Author, and other content details as shown below:

|                      |                           |            | 0   |
|----------------------|---------------------------|------------|-----|
| Profile Metadata     | Regula                    | r Upload v |     |
| Document ID          | ID069679                  |            | - 1 |
| Type                 | Bulletins                 |            | - 1 |
| Title                | 1051                      |            | - 1 |
| Author               | weblogic                  |            | - 1 |
| Approval Status      | Owner Review and Approval |            | - 1 |
| Document Visibility  | Authenticated User        |            | - 1 |
| Issuing Organization | Beyond the Bell           |            | - 1 |
| Summary              |                           |            |     |
| Major Change:        |                           |            |     |
| Contact Info         |                           |            |     |
| Routing Groups:      |                           |            |     |
| Due Date             |                           |            |     |

In the "Summary" tab you can find the summary of the document including modified date, status, comments, and size of the file. You may download the file by selecting the "Download" button as highlighted red in below:

| 4.0       |                              |                                          |                      |  | 0   |
|-----------|------------------------------|------------------------------------------|----------------------|--|-----|
| ± Do      | wnioad                       |                                          |                      |  | Ť.  |
| memo-     | formal.docx (18 KB)          |                                          |                      |  | - 1 |
| Title: 10 | 051                          |                                          |                      |  | - 1 |
| Author:   | weblogic                     |                                          |                      |  | - 1 |
| Last Mo   | diffied: 8/15/2017 8:51 PM   |                                          |                      |  | - 1 |
| Status:   | Released 📙                   |                                          |                      |  | - 1 |
| Comme     | uts:                         |                                          |                      |  | - 1 |
| Profile:  | Regular Upload               |                                          |                      |  | - 1 |
| Type: 8   | UL                           |                                          |                      |  | - 1 |
| Format:   | application/vnd.openxmlforma | ts-officedocument.wordprocessingml.docur | sent.                |  | - 1 |
| File Size | : 18 KB                      |                                          |                      |  | - 1 |
| Renditio  | ons                          |                                          |                      |  | - 1 |
|           | Name                         | Format                                   | Size                 |  |     |
| 8         | Native File                  | application/vnd.openx                    | niformats-offi 18 KB |  |     |

At the bottom of the Summary tab, the Renditions section allows users to see the file in its original format, the native file, or the Web-Viewable file. Click either hyperlink to view the formatted document.

| mmar           | y Metadata Security Preview |            |       |  |     |
|----------------|-----------------------------|------------|-------|--|-----|
| Autho          | er: Siripurapu, Ganesh      |            |       |  | *   |
| Last N         | Modified:                   |            |       |  |     |
| Statu          | s: Done 🌓                   |            |       |  |     |
| Come<br>patter | nents:<br>ns                |            |       |  | - 1 |
| Profil         | er Quick Upload             |            |       |  |     |
| Type           | Handbooks                   |            |       |  |     |
| Form           | at: text/plain              |            |       |  |     |
| File S         | lates 1 KD                  |            |       |  |     |
| Rend           | itions                      |            |       |  |     |
|                | Name                        | Format     | Size  |  |     |
|                | Native File                 | text/plain | 332.8 |  |     |
|                | Web-Viewable                | text/plain | 332.8 |  |     |
|                |                             |            |       |  |     |

# Quick Upload

You can upload the documents by selecting one of the three options highlighted in yellow by clicking the cursor on upload tab. Use either quick upload or regular upload. Quick upload is used to upload the following docuemnts: Collective Bargaining Agreements, Handbooks, Newsletters, Program Implementation Plan and Resources, Presentations, Salary Tables, Strategic Plans, or Templates and Forms. Quick upload bypasses the approval process due to the nature of the documents. Here are the steps to upload one of these documents. Click upload > Quick Upload.

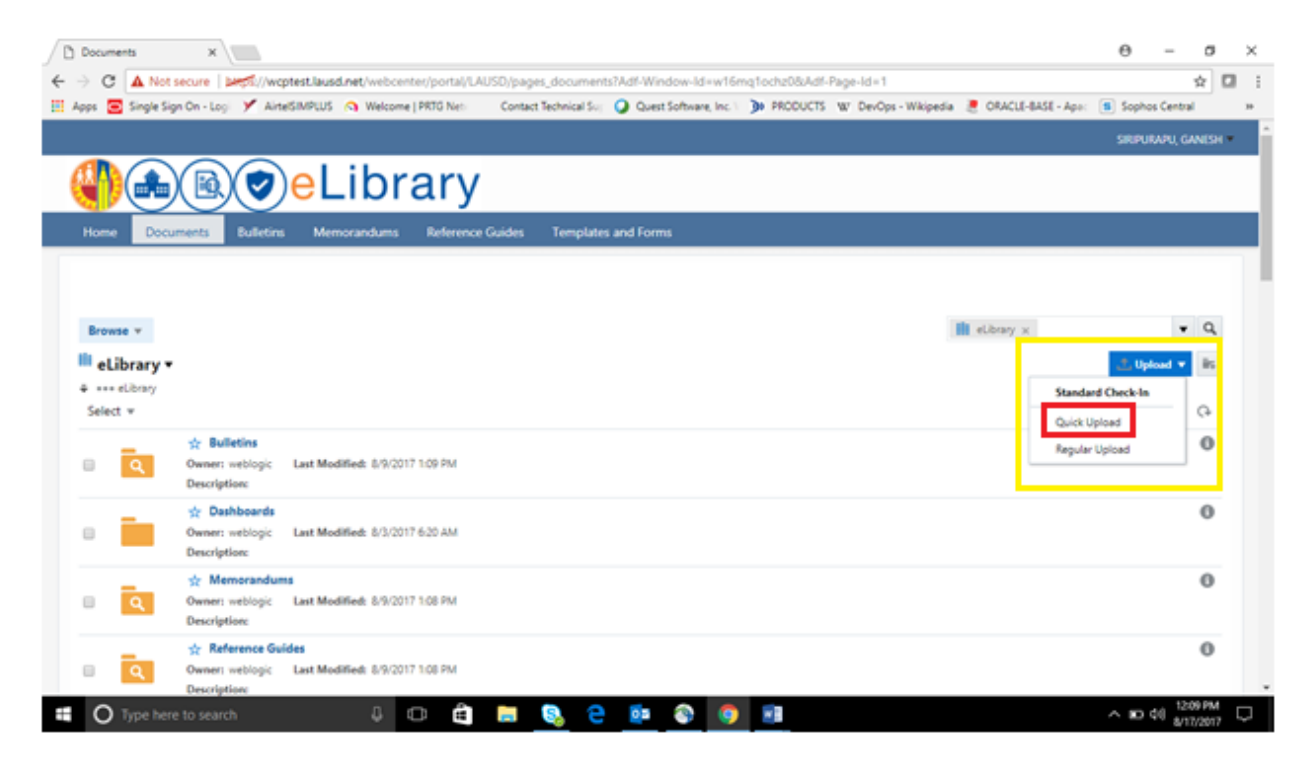

By Selecting "Quick Upload" the system will prompt you to "Browse" and upload a document.

| 📋 eLibrary - WebCerr | ter Co 🗙 👫 Sign in to yo             | raccount X                   |                             |                               |                   |                 |                     | Θ         | -              | σ             | ×  |
|----------------------|--------------------------------------|------------------------------|-----------------------------|-------------------------------|-------------------|-----------------|---------------------|-----------|----------------|---------------|----|
| ← → C ▲ Not          | secure   best//wcptest.k             | usd.net/webcenter/portal/LAL | JSD/pages_document          | 5                             |                   |                 |                     |           |                | ¢ 🖬           | 1  |
| 🔣 Apps 🖸 Single Si   | gn On - Logi 🏏 AirtelSIMPL           | US 👩 Welcome   PRTG Net      | Contact Technical Sur       | Quest Software, Inc. 1        | > PRODUCTS W Devi | Ops - Wikipedia | 🧶 ORACLE-BASE - Apo | 🔹 🔊 Sopho | is Central     |               | 30 |
|                      |                                      |                              |                             |                               |                   |                 |                     |           |                | NESH *        | î  |
|                      |                                      | Library                      |                             |                               |                   |                 |                     |           |                |               |    |
| Home Doc.            | uments Bulletins H                   | lemorandums Reference        | Guides Templates            | and Forms                     |                   | 0.4             |                     |           |                |               |    |
|                      |                                      | Document Upload              |                             |                               |                   | © ×             |                     |           |                |               |    |
|                      |                                      | Upload documents to the li   | brary 'eLibrary' using prof | file 'Quick Upload'.          |                   |                 |                     |           |                |               |    |
| Browne v             |                                      | Documents                    |                             |                               |                   |                 | l elbav x           |           |                | a             |    |
| ill an               |                                      | 0 Files                      |                             |                               |                   | Browse          |                     |           |                |               |    |
| eLibrary *           | <b>'</b>                             |                              |                             |                               |                   | -               |                     | ± Up      | ead v          | 85            |    |
| Select *             |                                      |                              | Browse, or dra              | g one or more files into this | i area.           |                 | Sort I              | by w Vie  | w v            | Ģ             |    |
| -                    | 🛧 Bulletins                          |                              |                             |                               |                   |                 |                     |           |                | 0             |    |
| • Q                  | Owner: weblogic Last                 | fodit                        |                             |                               |                   |                 |                     |           |                |               |    |
|                      | A Dashboards                         | Metadata                     |                             |                               |                   |                 |                     |           |                | 0             |    |
|                      | Owner: weblogic Last                 | Andit                        |                             |                               |                   |                 |                     |           |                | ~             |    |
|                      | Description                          |                              |                             |                               | Upload            | Cancel          |                     |           |                |               |    |
| _                    | ☆ Memorandums                        |                              |                             |                               |                   |                 |                     |           |                | 0             |    |
| • <b>Q</b>           | Owner: weblogic Last<br>Description: | Aodified: 8/9/2017 1.08 PM   |                             |                               |                   |                 |                     |           |                |               |    |
| _                    | 🔅 Reference Guides                   |                              |                             |                               |                   |                 |                     |           |                | 0             |    |
| • Q                  | Owner: weblogic Last                 | Audified: 8/9/2017 1.08 PM   |                             |                               |                   |                 |                     |           |                |               |    |
| C Type her           | re to search                         | 4 O ê                        | 📮 🖏 e                       | o 🗊 📀                         | •                 |                 |                     | ^ ID      | 40 113<br>8/17 | 8 PM<br>/2017 | 6  |

Once the Document is ready to upload you can select the document type from the eight document types which will not go through the work flow and approvals by pressing option highlighted in red.

Note: Use "Quick Upload" option only for the Eight Document Types. You can fill in the Metadata

Appropriately.

Here is information regarding the Metadata:

**Type**: one of the 8 document types that are uploaded using quick upload.

Title: This field defaults from the document that is uploaded. It can be renamed if required.

**Expiration Date:** If the document is no longer valid after a specific date, enter that date here.

**Document Number:** This will autogenerate by the application. If you enter a number, it will be overridden as part of the upload process.

**Description:** This field is used to enter a description of the document.

Issue Date: If the document is not valid until a specific date, enter that date in this field.

| 🖉 eLibrary - WebCenter Co 🗴 🚼 Sign in to your acc           | ount X                                                                  |                                                           | Θ - σ ×                 |
|-------------------------------------------------------------|-------------------------------------------------------------------------|-----------------------------------------------------------|-------------------------|
| ← → C ▲ Not secure   ► //wcptest.lausd/                     | net/webcenter/portal/LAUSD/pages_documents                              |                                                           | x 🖬 i                   |
| 🔠 Apps 🥃 Single Sign On - Logi 🏏 Airte/SMPLUS (             | 🕥 Welcome   PRTG Net: 👘 Contact Technical Sup 🥥 Quest Software, Inc. 🗤  | 🕽 PRODUCTS 🗤 DevOps - Wikipedia 🗵 ORACLE-BASI             | - Apo: Sophos Central * |
|                                                             | Document Upload                                                         | 0 ×                                                       | SIRPURAPU, GANESH       |
|                                                             | Upload documents to the library 'eUbrary' using profile 'Quick Upload'. | <no selection=""></no>                                    |                         |
| Home Documents Bulletins Memo                               | 1 File - 867 KB approximate total (867 KB received)                     | Collective Bargaining Agreements<br>Handbooks             |                         |
|                                                             | 1 LAUSD-TrainingDoc V3.docx (867 K8) Ready                              | Newsletters<br>Program implementation Plans and Resources |                         |
| Browse *                                                    |                                                                         | Presentations                                             | • 9                     |
| 📫 eLibrary 🕶                                                |                                                                         | Strategic Plans                                           | Upload ▼ IIS            |
| ⊕ *** eLibrary<br>Select ≠                                  | ⊿ Metadata                                                              | Templates and Forms                                       | rt By * View * 🕞        |
| Bulletins Owner: weblogic Last Modil Description:           | Type: «No Selection»     Title: LAUSD-TrainingDoc V3                    |                                                           | 0                       |
| Description:                                                | Exploration Date:<br>Document Number:                                   |                                                           | 0                       |
| ☆ Memorandums<br>Owner: weblogic Last Modil<br>Description: | Description:                                                            |                                                           | 0                       |
| Reference Guides                                            |                                                                         | Upload Cancel                                             | 0                       |
| Type here to search                                         | - 4 \cdots 💼 🔍 😑 💷 🚳                                                    | 🧿 🔿                                                       | ^ № 40 1151 PM          |

By pressing "Upload" button the document upload will be successful and you are redirected to the "Documents" screen with Successful Upload statement.

| C A Not                  | secure   brosk//wcpt                                   | st.lausd.net/webcenter/portal/         | LAUSD/pages_documer  | vts                  |          |                      |                      |            | ☆     |
|--------------------------|--------------------------------------------------------|----------------------------------------|----------------------|----------------------|----------|----------------------|----------------------|------------|-------|
| ps 😑 Single Si           | gn On - Logi 🏏 AirtelS                                 | MPLUS 🧿 Welcome   PRTG Net             | Contact Technical Su | Quest Software, Inc. | PRODUCTS | W DevOps - Wikipedia | CRACLE-BASE - Apr: ( | Sophos Cen | ral   |
|                          |                                                        |                                        |                      |                      |          |                      |                      |            |       |
|                          |                                                        |                                        |                      |                      |          |                      | III at here we       | _          | . 0   |
| You successful           | ly uploaded the document                               | "LAUSD-TrainingDoc V3.docs" to the     | 'eLibrary' library.  |                      |          |                      |                      |            | ×     |
| eLibrary •               | ,                                                      |                                        |                      |                      |          |                      |                      | 1 Upload   | r iis |
| *** eLibrary<br>Select * |                                                        |                                        |                      |                      |          |                      | Sort By              | view v     | Ģ     |
| ٩                        | Bulletins     Owner: weblogic     Description:         | ast Modified: 8/9/2017 1/09 PM         |                      |                      |          |                      |                      |            | 0     |
|                          | Dashboards     Owner: weblogic     Description:        | ast Modified: 8/3/2017 6/20 AM         |                      |                      |          |                      |                      |            | 0     |
| ٩                        | Memorandums     Owner: weblogic     Description:       | ast Modified: 8/9/2017 1:08 PM         |                      |                      |          |                      |                      |            | 0     |
| ٩                        | Reference Guide     Owner: weblogic     Description:   | ast Modified: 8/9/2017 1:08 PM         |                      |                      |          |                      |                      |            | 0     |
| ٩                        | ★ Templates and I     Owner: weblogic     Description: | orms<br>ast Modified: 8/9/2017 1/11 PM |                      |                      |          |                      |                      |            | 0     |
| ptest lausd.net/w        | vebcenter/portal/LAUSD/p                               | ages_documents# rL1                    | K-12-UPL             |                      |          |                      |                      |            | ± 0   |

**Note**: You can access the Document by pressing the hyperlink (in blue) color on the screen above. You can also access the uploaded document later by using search option with the document "Key word" as highlighted below screen shot and also view the properties of the document and download by pressing the options highlighted in green below.

| D eLibrary - WebCenter Co 🛪 📑 Sign in to your account 🛛 🛪                                                                                                    | Θ        | -              | σ          | ×  |
|----------------------------------------------------------------------------------------------------|----------|----------------|------------|----|
| ← → C ▲ Not secure   begst//wcptest.lausd.net/webcenter/portal/LAUSD/pages_documents                                                                                       |          | \$             | 2          |    |
| 🗒 Apps 🗃 Single Sign On - Logi 🏏 Ainte/SMRUS 🔿 Welcome   PRTO Net: 💿 Contact Technical Su; 🥥 Quest Software, Inc. / 🐌 PRODUCTS 🐨 DevOps - Wikipedia 💈 ORACLE-BASE - Apa: 👔 | Sopho    | s Central      |            | 38 |
|                                                                                                    | SIRIPUE  | UAPU, GAN      | elsh ¥     |    |
| A B C e Library                                                                                                    |          |                |            |    |
| Home Documents Bulletins Memorandums Reference Guides Templates and Forms                                                                                                  |          |                |            |    |
|                                                                                                    |          |                |            |    |
|                                                                                                    |          |                |            |    |
| Browse v III «Usery x LAUSO-5»                                                                                                    |          |                | Q,         |    |
| 🕮 eLibrary 🕶                                                                                                    | ث Upl    | v beo          | ês.        |    |
| * *** elibrary                                                                                                    |          |                |            |    |
| Select * Sort By *                                                                                                    | / Vie    | w + 0          | 3          | 11 |
| 📩 📩 LAUSD-TrainingDoc V3.docx                                                                                                    |          | ÷              | 0          | Ш  |
| Author: Siripurapu, Ganesh Release Date: 0/17/2017 11:20 AM                                                                                                    |          |                |            | Ш  |
|                                                                                                    |          |                | _          | 11 |
| 1 item Previous 1 Next                                                                                                    | Items Pe | x Page 2       | 5 *        |    |
|                                                                                                    |          |                |            |    |
|                                                                                                    |          |                |            |    |
|                                                                                                    |          |                |            |    |
|                                                                                                    |          |                |            |    |
| 2016 (AUSD                                                                                                    |          |                |            |    |
| 📫 🔿 Type here to search 🛛 🖟 💼 🍓 🍋 👰 谷 🧔 🛷                                                                                                    | ~ 10 0   | 12-08<br>8/18/ | AM<br>2017 | 0  |

To upload the documents to a separate or a new folder you can add a folder by pressing "create a folder", outlined in yellow, and give the name of the folder and description, outlined in red, and click the save button, outlined in green.

After successful creation of a folder, you can upload your documents to that folder by searching (as you search for a document) and enter into the folder and upload (the upload process is the same).

| eLibrary - WebCenter Co 🗙 📲                                                                                                    | Sign in to your account X                                                                                   |                                                                                                    | Θ           | -         | σ  |
|----------------------------------------------------------------------------------------------------|----------------------------------------------------------------------------------------------------|----------------------------------------------------------------------------------------------------|-------------|-----------|----|
| C A Not secure                                                                                                    | //wcptest.lausd.net/webcenter/portal/                                                                       | /LAUSD/pages_documents                                                                                 |             | \$        | ¢۲ |
| aps 🧧 Single Sign On - Logi 🎐                                                                                                    | AinteGIMPLUS 🔉 Welcome   PRTG Net                                                                           | 🛛 🔹 Contact Technical Su; 🥥 Quest Software, Inc. I 🍺 PRODUCTS 🛛 DevOps - Wikipedia 🔮 ORACLE-BASE - Apo | ic 🖪 Sophor | s Central |    |
|                                                                                                    |                                                                                                    |                                                                                                    |             |           |    |
|                                                                                                    | al ibrary                                                                                                   |                                                                                                    |             |           |    |
|                                                                                                    |                                                                                                    | y .                                                                                                    |             |           |    |
| Home Documents Bu                                                                                                    |                                                                                                    |                                                                                                    |             |           |    |
|                                                                                                    |                                                                                                    |                                                                                                    |             |           |    |
|                                                                                                    |                                                                                                    |                                                                                                    |             |           |    |
| Browse +                                                                                                    |                                                                                                    | Create Folder 💿 X                                                                                      |             |           | q  |
| al ibrary v                                                                                                    |                                                                                                    | * Name Textinological                                                                                  | 2.114       |           |    |
| + +++ eLibrary                                                                                                    |                                                                                                    | Percentation -                                                                                         | - opt       | -         |    |
| Select *                                                                                                    |                                                                                                    | Sort                                                                                                   | By * Vie    | N - 1     | C4 |
| & Bulletin                                                                                                    |                                                                                                    | After you create the folder, select Properties to apply custom                                         |             |           | 0  |
| Q Owner: web                                                                                                    | soic Last Modified: 8/9/2017 1:09 PM                                                                        | security security, metabata belauto, and more.                                                         |             |           |    |
| Description                                                                                                    |                                                                                                    |                                                                                                    |             |           |    |
| Description:                                                                                                    | eda                                                                                                    | Save Cancel                                                                                            |             |           | 0  |
| Description<br>Dashbo-<br>Owner: webi                                                                                                    | reds<br>rgic Last Modified: 8/3/2017 6:20 AM                                                                | See Canal                                                                                              |             |           | 0  |
| Description<br>Description<br>Owner: web<br>Description                                                                                                    | erds<br>opic Last Modified: 8/3/2017 620 AM                                                                 | See Gend                                                                                               |             |           | 0  |
| Description<br>Description<br>Owner: web<br>Description<br>Description<br>Description                                                                                                    | ends<br>opic Last Modified: 8/3/2017 6/20 AM<br>ordums                                                      | See Good                                                                                               |             |           | 0  |
| Description:<br>Description:<br>Description:<br>Description:<br>Description:                                                                                                    | eds<br>opic Last Modified: 8/3/2017 6:20 AM<br>indums<br>opic Last Modified: 8/9/2017 1:08 PM               | See Conce                                                                                              |             |           | 0  |
| Description:<br>Description:<br>Memory<br>Memory<br>Me | ands<br>opic Last Modified: 8/3/2017 6:20 AM<br>indums<br>opic Last Modified: 8/9/2017 1:08 PM<br>ie Guides | See Canal                                                                                              |             |           | 0  |

You can see in which folder you are uploading the file to by seeing the tab, highlighted in yellow, and search the files in that folder by entering the "Key word", highlighted in red, and find the file, highlighted in green.

|                                                                 |                               | oocuments                             |                   | -                                |              | 24        |
|-----------------------------------------------------------------|-------------------------------|---------------------------------------|-------------------|----------------------------------|--------------|-----------|
| ps 🧧 Single Sign On - Logi 🎽 AirtelSIMPLUS 🔉 V                  | Velcome   PRTG Net: Contact T | ichnical Suj 🕗 Quest Software, Inc. 1 | PRODUCTS W DevOps | - Wikipedia ! ORACLE-BASE - Apo: | Sophos Ce    | ntral     |
|                                                                 |                               |                                       |                   |                                  | SIRPURAR     | I, GANESI |
| 🚺 🛋 🖻 🥏 e Lik                                                   | orary                         |                                       |                   |                                  |              |           |
| fome Documents Bulletins Memorano                               | dums Reference Guides         | Templates and Forms                   |                   |                                  |              |           |
|                                                                 |                               |                                       |                   |                                  |              |           |
|                                                                 |                               |                                       |                   |                                  |              |           |
| Browse *                                                        |                               |                                       |                   | 🛠 🛅 TestingFolder 🛪              |              | • 9       |
| You successfully uploaded the document "patterns.bd" to         | the 'TestingFolder' folder.   |                                       |                   |                                  |              | ×         |
| TestingFolder •                                                 |                               |                                       |                   |                                  | 1. Uplead    | v Bi      |
| *** eouray > resurgrouder                                       |                               |                                       |                   | See Be                           | - Marco      |           |
| Select +                                                        |                               |                                       |                   | Jon by                           | • •          |           |
| y patterns.txt<br>Author: Siripurapu, Ganesh Relea<br>Comments: | se Date: 8/17/2017 12:05 PM   |                                       |                   |                                  |              | ±0        |
| item                                                            |                               | Previous 1 Next.                      |                   |                                  | Items Per Pa | ge 25 v   |
|                                                                 |                               |                                       |                   |                                  |              |           |
|                                                                 |                               |                                       |                   |                                  |              |           |
|                                                                 |                               |                                       |                   |                                  |              |           |
|                                                                 |                               |                                       |                   |                                  |              |           |

# Contributor

LAUSD has altered its workflow with the upgrade of E-library. Below is a diagram of the altered workflow.

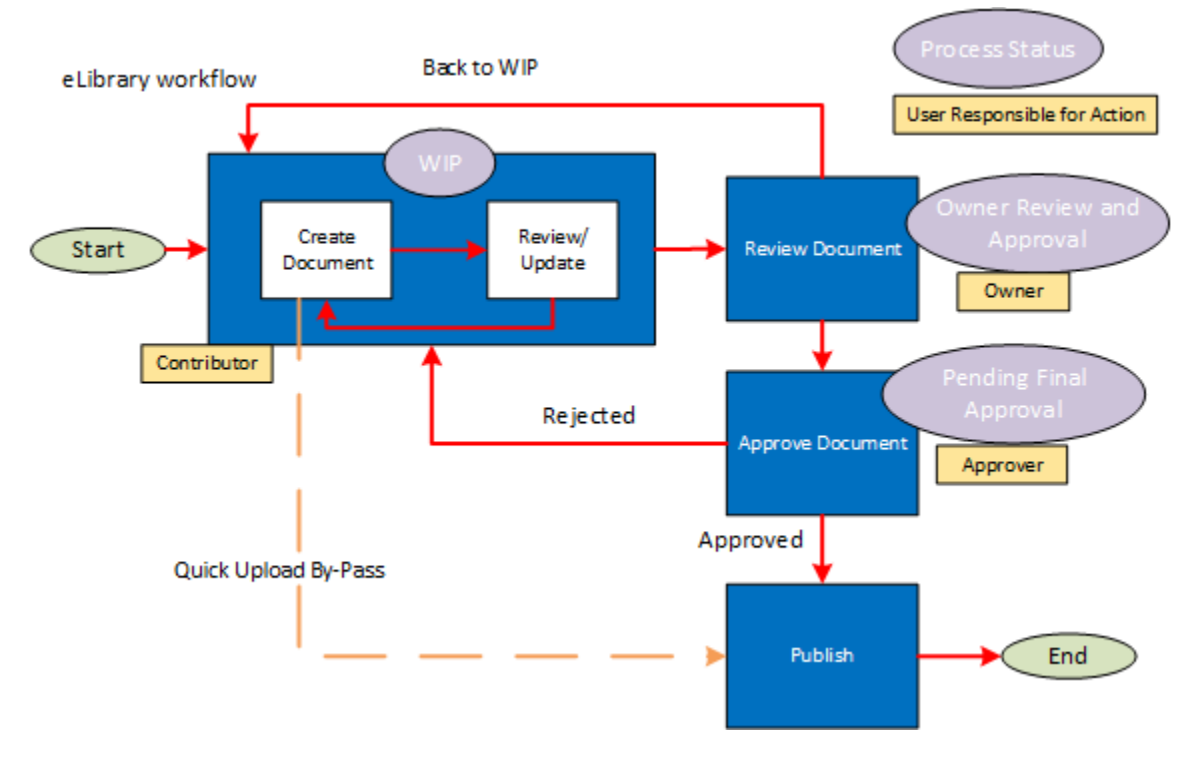

Any documents that are **bulletins**, **reference guides** or **memorandums** will go through the approval process. All documents follow the same workflow. The workflow process is as follows:

- 1. Determine if the document being uploaded is a new document or a revision to an existing document.
  - a. For new documents, the contributor will upload the document using the standard upload button. This will generate a new document number.
  - b. To revise an existing document, the contributor will perform a search for the current document and upload a new revision on top of the current document through the document "Preview Mode". This will preserve the document number and allow the contributor to increment the revision number.
  - c. To revise a document that is currently in workflow, the contributor will locate the document in their "Content In workflow" queue. This will replace the "work in progress" draft. This can be done as many times as necessary until the document is ready for review.
- 2. The contributor will upload the document using the "regular upload" feature. This will be further explained in the regular upload section of the user guide.

- 3. The contributor can choose the visibility of the document to be either "protected" or "public". The document owner will decide whether a policy should be public or protected.
  - a. Protected documents require a SSO account to view the document.
  - b. Public documents can be viewed by anyone.
- 4. The owner reviews the document. If the owner wants the contributor to change something, the owner can reject the document and it will be put back in the contributor's work queue. The contributor then makes the changes and checks in the revised copy for review. If the owner is happy with the document and metadata, she can approve the document and the system will move the document to the work queue of the approver.
- 5. The approver reviews the document. If the approver decides the document needs further work, she rejects the document and the document will go back to the contributor for review and rework. The owner will need to review and approve the document once more to send it for final approval. Once the approver is happy with the document, she accepts the document and the document is published.

#### Regular Upload

Use regular upload to upload memorandums, bulletins and reference guides. The regular upload will use the workflow mentioned in the previous section of the user guide. The regular upload process is similar to the quick upload process, the difference being that the regular upload process initiates a workflow and requires the approval of the Superintendent's office before it can be published.

Determine if the document being uploaded is a new document or a revision to an existing document.

- a. For new documents, the contributor will upload the document using the standard upload button. This will generate a new document number.
- b. To revise an existing document, the contributor will perform a search for the current document and upload a new revision on top of the current document through the document "Preview Mode". This will preserve the document number and allow the contributor to increment the revision number. If you are unable to find your document, please send an email request to <u>elibrarysupport@lausd.net</u> to locate the document for you.
- c. To revise a document that is currently in workflow, the contributor will locate the document in their "Content In workflow" queue. This will replace the "work in progress" draft. This can be done as many times as necessary until the document is ready for review.

#### Uploading New Documents

Begin the regular upload of new documents by clicking Upload > Regular Upload:

| ▼ Bulletins ×                                     | ▼ Q               |
|---------------------------------------------------|-------------------|
|                                                   | 🕂 Upload 🔻        |
| ed, select <b>Update Saved Search</b> from its me | Standard Check-In |
|                                                   | Quick Upload      |
| Sort By 🔻 V                                       | Regular Upload    |

By Selecting "Regular Upload" the system will prompt you to "Browse" and upload a document:

| Home Docur | nents Bulletins M                                       | emorandums Reference Guid       | les Templates and Forms                           |               |         |           |             |     |
|------------|---------------------------------------------------------|---------------------------------|---------------------------------------------------|---------------|---------|-----------|-------------|-----|
|            |                                                         | Document Upload                 |                                                   | © ×           |         |           |             |     |
|            |                                                         | Upload documents to the library | y 'eLibrary' using profile 'Quick Upload'.        |               |         |           |             |     |
| Browse +   |                                                         | Documents                       |                                                   |               | elbay x |           |             | ٩   |
| eLibrary • |                                                         | U Files                         |                                                   | Browse        |         |           | t, Upload 🔻 | is. |
| select w   |                                                         |                                 | Browse, or drag one or more files into this area. |               |         | Sort By 🔻 | View +      | Ģ   |
| ٩          | Suffections<br>Owner: weblogic Last M<br>Description:   | lođi                            |                                                   |               |         |           |             | 0   |
|            | Dashboards     Owner: weblogic Last M     Description:  | Metadata                        |                                                   | Upload Cancel |         |           |             | 0   |
| ٩          | Memorandums     Owner: weblogic Last M     Description: | fodified: 8/9/2017 1.08 PM      |                                                   |               |         |           |             | 0   |

Once the document is uploaded, the following information needs to be added in the metadata.

**Type**: One of the 3 document types that are uploaded using regular upload.

Title: This field defaults from the document that is uploaded. It can be renamed if required.

**Document Number:** This will autogenerate by the application. If you enter a number, it will be overridden as part of the upload process.

16

**Revision Number:** When updating the document, add the revision number in this field.

**Document Visibility:** Choose the appropriate option for who can see the document:

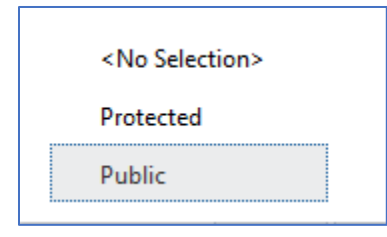

Public: This allows anyone to see the document once it's published.

Protected: This allows anyone with a LAUSD single sign on to view the document when it's published.

**Issuing Organization:** The organization that is releasing the document.

**Description:** This field is used to enter a description of the document.

Release Date: If the document is not valid until a specific date, enter that date in this field.

**Summary**: Enter a description of the doucment.

**Major change**: When the document is being revised, enter the major revisions here to inform the owner and approver of the changes.

**Contact Info**: Enter the name, phone number and email of the person to be contacted regarding the document.

**Due Date**: Enter the date the document is due for review and approval. This date is used in the "What's Due" portlet on the home page of the E-Library.

**Due Title**: Enter the title used in the What's Due portlet.

Additional Due Date: Any additional due dates are enterd here.

Once all the pertinent fields are entered, click the upload button.

#### Adding Attachments to Documents

After the document is uploaded, contributor can add attachments to the document. Query the document and click on the Summary tab. Scroll to the bottom of the summary tab. There is a button at the bottom of this tab to add attachments.

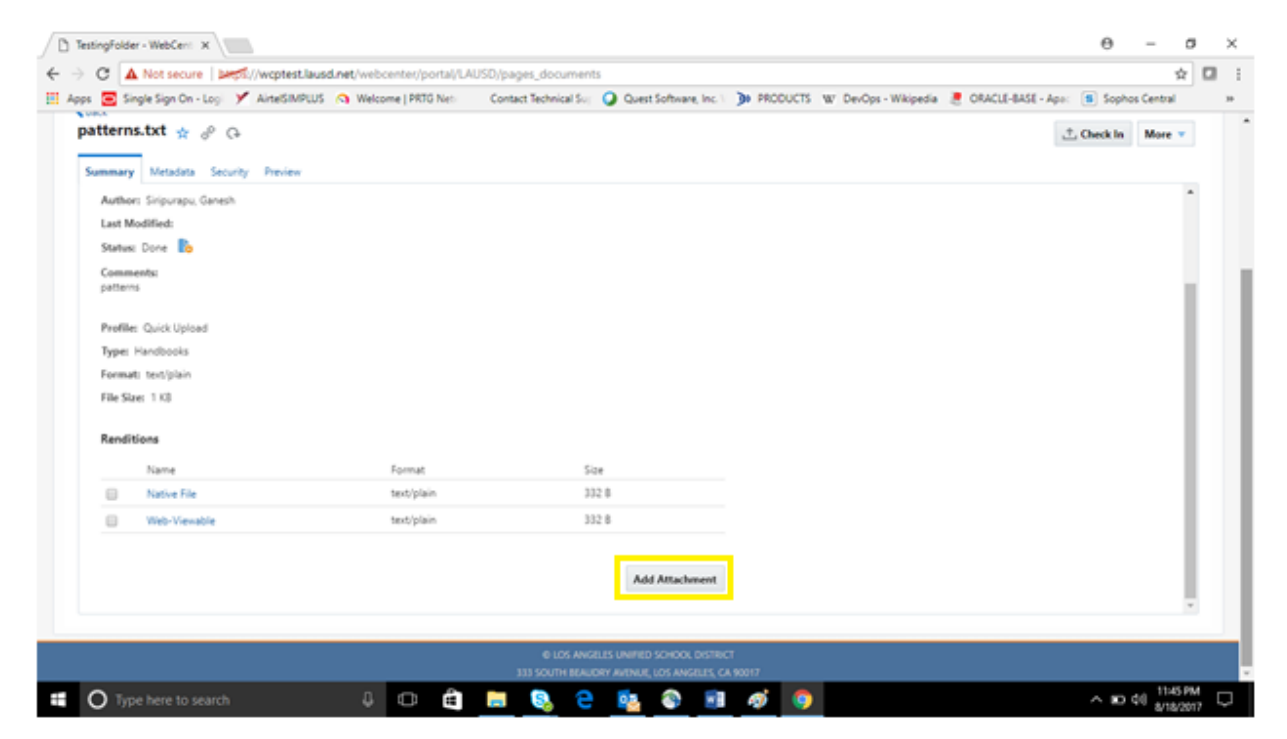

#### **Revising a Document**

To create a revision to an existing document, you must **CHECK IN** a new copy. Selecting "Upload" will create a brand new document with a new document number. Documents can be revised while in workflow or a new revision can be uploaded to replace an outdated document that was previously published.

If a document was previously publised and you would like to upload a revision to replace that document, perform a search using the standard search bar. Click on the document title to enter preview mode.

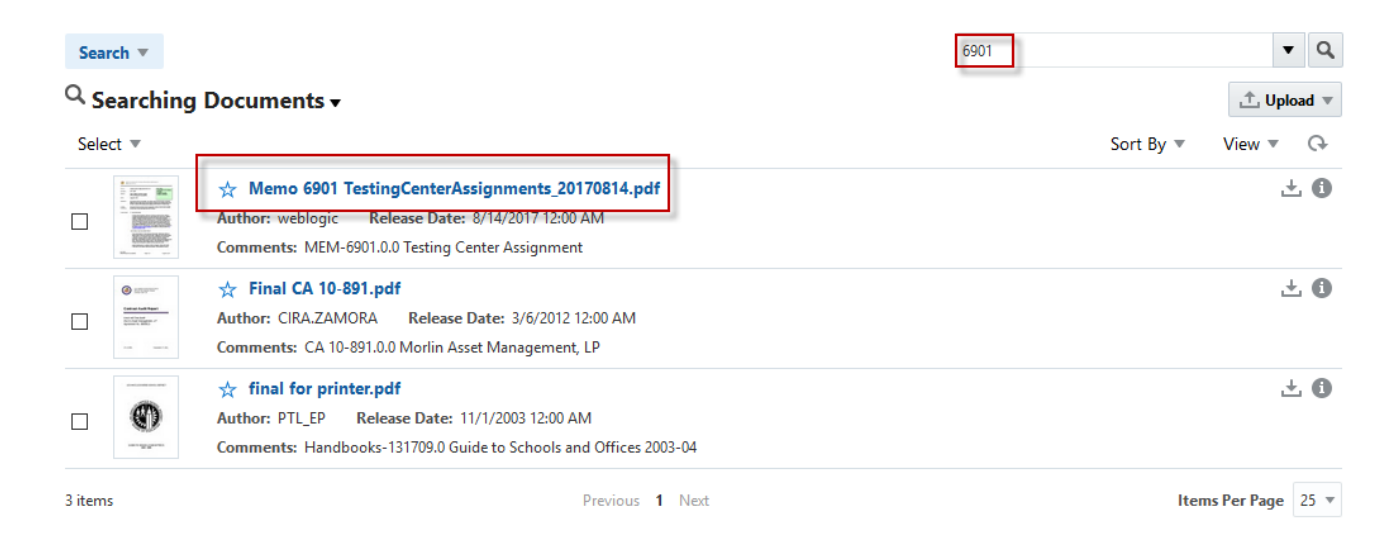

If a document is currently in workflow and needs to be revised, search for the document by clicking on "Browse" from the left search menu and select "Content in Workflow" and click on the document link to enter preview mode.

| Home Documents Bulletins Memorandums Reference                                                                                   | Browse  Libraries Select                                                                                                    |
|----------------------------------------------------------------------------------------------------|----------------------------------------------------------------------------------------------------|
| Browse V<br>Search                                                                                                    | <ul> <li>☆ Checked-Out Content</li> <li>Owner: System Administrator</li> <li>Description: Checked-Out Content</li> <li>☆ Content In Workflow</li> <li>Owner: System Administrator</li> <li>Description: Content In Workflow</li> </ul> |
| Trash     ☆ Approve       Home     Dwner: weblogic     Last Modified: 9/12/2017 3:27 AM       Description:     ☆ Beyond the Bell | ★ Expired Content Owner: System Administrator Description: Expired Content ★ LAschool                                                                                                    |

Once in Preview Mode, select "Check In".

| K Ba<br>Ca<br>Su | endar of Commemorat<br>mmary Metadata Security Pr<br>1/26 ) | eview<br>● 92% ● III III III III III III III III III                                                                                                    | Check                                                                                                    | k In More 🔻 |
|------------------|-------------------------------------------------------------|----------------------------------------------------------------------------------------------------|----------------------------------------------------------------------------------------------------|-------------|
|                  |                                                             | ANGELES UNIFIED SCHOOL<br>RANDUM<br>Calendar of Commemorative Dates and<br>Observances, School Year 2017-18                                                                                                    | ROUTING<br>A 115chools<br>A 115m pibyees                                                                                                    | -           |
| ٠                | ISSUER:                                                     | м EM -34067<br>Earl R. Perkins, A ssociate Superintendent<br>D ivision of D istrictO perations                                                                                                    |                                                                                                    |             |
|                  | DATE:                                                       | June 19, 2017                                                                                                    |                                                                                                    |             |
|                  | PURPOSE :                                                   | The purpose of frisM en orandum is to assist i<br>work events. The increasingly pluralistic popu-<br>creates diverse working and learning com n<br>Calandar of Com memorative D ates and Observ<br>mutual understanding, respect, awareness and<br>religious, ethnic and cultural groups, be a res<br>these dates into freir instructional activities, and | the planning of school and<br>Jatton of the U mited States<br>numities. LA USD offiers this<br>ances as a tool to enhance<br>I sensitivity an ong various<br>ource for schools to incorporate<br>d for reference in scheduling | •           |

Click on "Browse" and locate the document. Click on the Metadata link to expand the metadata section.

NOTE: You will only see the "Workflow Options" section if you are revising a document that is currently in workflow, otherwise that section will be hidden.

"Check in and approve" will upload the document and immediately approve it and send it to the next workflow step.

"Check in only" will upload the document but will keep the item in the Contributor's workflow queue for additional updates such as adding attachments. This will require the Contributor to approve the document later once it is ready for Owner Review.

| Check In                                                        |       | @ ×           |
|-----------------------------------------------------------------|-------|---------------|
| Check in edits to 'Test document - elibrary40.docx'.            |       |               |
| Select a File 1 File - 12 KB approximate total (12 KB received) |       | Browse        |
| 🗑 Test document - elibrary42.docx (12 K                         | Ready | ×             |
|                                                                 |       |               |
| Morkflow Options                                                |       | 0             |
| Check in and approve      Check in only                         |       |               |
| Metadata                                                        |       |               |
|                                                                 |       | Unload Cancel |

Increment the Revision Number field if this is a revision to an existing document. The revision number will be appended to the document number.

Example:

Document number: REF-1234

Revision Number: 1  $\leftarrow$  increment to 2. This will make the revised document number: REF-1234.2

| Metadata         |                                         |   |
|------------------|-----------------------------------------|---|
| Account          |                                         | ^ |
| * Revision:      | 3                                       |   |
| * Release Date:  | 10/12/2017 5:30 PM                      |   |
| Expiration Date: | t.                                      |   |
| Comments:        | BUL-084018.1 Test document - elibrary41 |   |
|                  |                                         | × |

Update the remaining metadata fields as needed and click on "Upload" when finished.

Note: The "Document Visibility" field cannot be changed once a document is in workflow. It can only be changed during the initial upload when revising a document that was previously published.

| Metadata             |                                         |               |
|----------------------|-----------------------------------------|---------------|
| * Туре:              | Bulletins                               | î             |
| * Title:             | Test document - elibrary42              |               |
| Author:              | Schoolwires1 Test                       |               |
| Document Visibility: | Public                                  |               |
| * Release Date:      | 10/10/2017 4:58 PM                      |               |
| Comments:            | BUL-084224.0 Test document - elibrary40 | ~             |
|                      |                                         |               |
|                      |                                         | Upload Cancel |

### **Owner Review**

When the owner is ready to review the document, there are 2 different options the owner has: approve or reject the document. Workflow items can be accessed 2 ways.

1. On your "Home" tab, locate the "In Workflow" portlet. Click on the document you wish to review.

|                  | ents Bulletins Memorand          | Drar<br>ums Refere | <b>y</b><br>nce Guides Templates and Fc | orms  | Help            | SCHOOLWIF                  | RES1 TI |
|------------------|----------------------------------|--------------------|-----------------------------------------|-------|-----------------|----------------------------|---------|
| Work In          | Progress                         | What's             | s Due                                   |       | In Work         | flow                       |         |
| ReleaseDate      | Title                            | Due Date           | Title                                   | Docl  | Work Flow Docur | nents                      | φ.      |
| Sep 13, 2017 3:1 | Document for Regular Upload      | 16-Oct-17          | Comprehensive Assessment Pro            | 13499 | Doc Name        | Title                      |         |
| Sep 8, 2017 11:0 | District Framework for Concurr   | 20.0+17            | Cofe Didio e Desetione Deserves         | 1250/ | ID084018        | Test document - elibrary41 |         |
| Sep 8, 2017 10:5 | Providing Instructional Material | 20-001-17          | Sale Riding Plactices Program           | 2000  | ID084224        | Test document - elibrary40 |         |
| Sep 8, 2017 11:0 | Placement Guidelines English L   | -                  |                                         | -     | 10092969        | ASI 2 000001 Conv (17)     |         |
| Sep 8, 2017 10:5 | A test                           |                    |                                         |       | 12003000        | ASE-5 00001 - Copy (17)    |         |
| Sep 26, 2017 3:0 | 📕 ASL-1 000001 - Copy (4)        |                    |                                         |       | 10084017        | ASL-4 000001 - Copy (1)    |         |
| Sep 26, 2017 3:2 | ASL-1 000001 - Copy (6)          |                    |                                         |       | ID083862        | ASL-3 000001 - Copy (7)    |         |
|                  | BB 000001 - Copy (13)            |                    |                                         |       | ID084019        | Test document - elibrary35 |         |
| Sep 12, 2017 1:0 |                                  |                    |                                         |       |                 |                            |         |

2. In the "Documents" tab, click on "Browse" from the left search menu and select "Content in Workflow" and click on the document link to enter preview mode.

| Home Documents Bulletins Memorandums Reference                                                          | Browse  Libraries Select                                                         |
|----------------------------------------------------------------------------------------------------|----------------------------------------------------------------------------------|
| Browse 🔻                                                                                                | Checked-Out Content Owner: System Administrator Description: Checked-Out Content |
| <b>Browse</b><br>Favorites                                                                              | Content In Workflow Owner: System Administrator Description: Content In Workflow |
| Trash Approve<br>Home Dwner: weblogic Last Modified: 9/12/2017 3:27 AM<br>Description:<br>Appendix Bell |                                                                                  |

Click on "More". Approve or Reject document.

|                                  |                       |                  |                     |      | SCHOOLWIRES4 TEST 🔻       |
|----------------------------------|-----------------------|------------------|---------------------|------|---------------------------|
|                                  | <b>e</b> Li           | brary            |                     |      |                           |
| Documents                        | Bulletins Memorandums | Reference Guides | Templates and Forms | Help |                           |
|                                  |                       |                  |                     |      |                           |
| <back<br>ElibraryTest[</back<br> | Doc2.docx 🛧 🖉 Ģ       |                  |                     |      | ∴ Check n More ▼          |
| Summary Meta                     | data Security Preview |                  |                     |      | Approve                   |
|                                  | 1 ▶ ▶  ♥ 100% ♥       | ⊕ ∑ ⊞ ∑          | 2 3                 |      | Reject                    |
|                                  |                       |                  |                     |      | Check In New Revision     |
|                                  |                       |                  |                     |      | Check Out                 |
|                                  |                       |                  |                     |      | Get Link                  |
|                                  | Test document f       | or elib          |                     |      | Favorite                  |
|                                  |                       |                  |                     |      | Follow                    |
|                                  |                       |                  |                     |      | Create Shortcut           |
|                                  |                       |                  |                     |      | View And Manage Revisions |
| 6                                |                       |                  |                     |      | View Shortcuts            |
|                                  |                       |                  |                     |      | View Workflow Details     |
|                                  |                       |                  |                     |      |                           |

**NOTE: All rejected documents go back to the Contributor**, regardless if it was rejected by the Final Approver or Owner.

# **Final Approval**

When the document is ready for final approval, the approver can access workflow items in 2 ways.

1. On your "Home" tab, locate the "In Workflow" portlet. Click on the document you wish to review.

|                     | <b>Be</b> Lik                    | orar       | У                             |       |                 | SCHOOLWIRE                 | S1 TE |
|---------------------|----------------------------------|------------|-------------------------------|-------|-----------------|----------------------------|-------|
| ome Docum           | nents Bulletins Memorand         | ums Refere | nce Guides Templates and Fo   | orms  | Help            |                            |       |
|                     |                                  |            |                               |       |                 |                            |       |
| Work In             | Progress                         | What       | Due                           |       | In Work         | rflow                      |       |
|                     | -                                | what:      | bue                           |       |                 | liow                       |       |
| ReleaseDate         | Title                            | Due Data   | Tiala                         | Deal  | Work Flow Docur | nents                      | \$    |
| Sep 13, 2017 3:1    | Document for Regular Upload      | Due Date   | Inte                          | Doci  | Doc Name        | Title                      |       |
| Sep 8, 2017 11:0    | District Framework for Concurr   | 16-Oct-17  | Comprehensive Assessment Pro  | 13499 | 1008/018        | Test document - elibran/41 |       |
| Sep 8, 2017 10:5    | Providing Instructional Material | 20-Oct-17  | Safe Riding Practices Program | 1359( | 10004224        | Test document of here 40   |       |
| Sep 8, 2017 11:0    | Placement Guidelines English L   | <          |                               | >     | 10084224        | Test document - elibrary40 |       |
| Sep 8, 2017 10:5    | A test                           |            |                               |       | ID083868        | ASL-3 000001 - Copy (17)   |       |
| Sep 26. 2017 3:0    | ASI -1 000001 - Copy (4)         |            |                               |       | ID084017        | ASL-4 000001 - Copy (1)    |       |
| Sep 26, 2017 3:2    | ASI =1 000001 = Copy (6)         |            |                               |       | ID083862        | ASL-3 000001 - Copy (7)    |       |
| 50p 20, 2017 5i2iii | RB 000001 - Conv (12)            |            |                               |       | ID084019        | Test document - elibrary35 | 1     |
| Sep 12 2017 1-0     | IM DD 000001 - CODV [15]         |            |                               |       |                 |                            |       |

2. In the "Documents" tab, click on "Browse" from the left search menu and select "Content in Workflow" and click on the document link to enter preview mode.

| Home Documents Bulletins Memorandums Reference                        | Browse V<br>Libraries<br>Select V                                                                       |
|-----------------------------------------------------------------------|----------------------------------------------------------------------------------------------------|
| Browse  Search Browse                                                 | Checked-Out Content Owner: System Administrator Description: Checked-Out Content  ☆ Content In Workflow |
| Favorites<br>Trash                                                    | Owner: System Administrator     Description: Content In Workflow                                        |
| Home Dwner: weblogic Last Modified: 9/12/2017 3:27 AM<br>Description: | Owner: System Administrator<br>Description: Expired Content                                             |
| 📥 📩 Beyond the Bell                                                   | LAschool                                                                                                |

Click the document hyperlink. It will open the document. The document will open to the preview page. Click on the Summary tab:

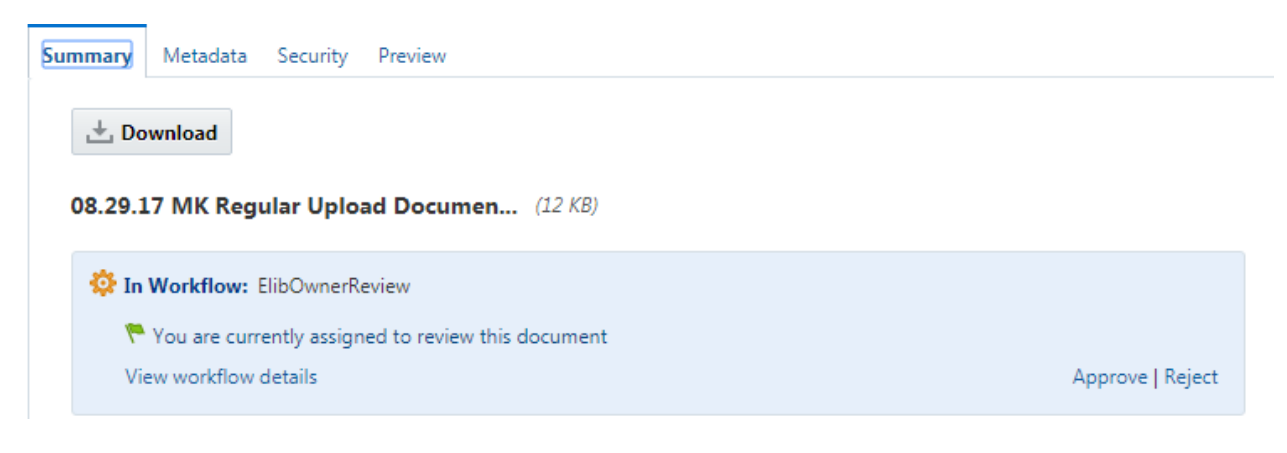

From here, the document can be downloaded for review by clicking the download button. To view the document in the on-line view, scroll down to the bottom of the screen and click the Web-Viewable link. It will open the document in PDF format in a new browser.

### Renditions

| Name         | Format                              | Size  |
|--------------|-------------------------------------|-------|
| Native File  | application/vnd.openxmlformats-offi | 11 KB |
|              |                                     |       |
| Web-Viewable | application/pdf                     | 17 KB |

If the document is ready to be published, click the "Approve" button. If the document needs to be revised, click the "Reject" button. Enter comments, then click the Reject button.

| Reject                                                                                | ×                            |
|---------------------------------------------------------------------------------------|------------------------------|
| Reject the document '08.29.17 MK Regular<br>Document 2.docx' for the workflow step 'N | Upload<br>IbkFinalApprover'. |
| Reason for rejection:                                                                 |                              |
|                                                                                       |                              |
|                                                                                       | G                            |
|                                                                                       | Reject Cancel                |

The document will then be sent back to the contributor. The contributor will receive a notification with the comments regarding the rejection.

# Maintain

This section is about Document Maintenance.

After Successful Upload and completion of search you can access your document by pressing the link.

**Note**: When you point your cursor to the Document Link, System will popup with document location path where you stored the document, outlined in yellow.

| TestingFolder - WebCent X                              |                                                          | 0 - 0                                                                                                    |
|--------------------------------------------------------|----------------------------------------------------------|----------------------------------------------------------------------------------------------------|
| C A Not secure   MM//wcptest.lausd.net/webcent         | ter/portal/LAUSD/pages_documents                         | \$                                                                                                    |
| ps 🖻 Single Sign On - Logi 🏏 Airte/SIMPLUS 🔉 Welcome ) | PRTG Net: Contact Technical Sur 🥥 Quest Software, Inc. 👘 | 🕽 PRCOUCTS 🛛 DevOps - Wikipedia 🗵 ORACLE-BASE - Apa: 🔳 Sophos Central                                                                                                    |
|                                                        |                                                          | SRIPURAPU, GANISH                                                                                                    |
| 🌓 🛋 🕲 🥏 e Libra                                        | ary                                                      |                                                                                                    |
| Home Documents Bulletins Memorandums                   | Reference Guides Templates and Forms                     |                                                                                                    |
|                                                        |                                                          |                                                                                                    |
| Provent of                                             |                                                          | et Textosfaller y                                                                                                    |
| BUTHOR +                                               |                                                          | K torreground a torreground a |
| TestingFolder •                                        |                                                          | 🙏 Upload 👻 🔤                                                                                                    |
| *** eLibrary > TestingFolder                           |                                                          |                                                                                                    |
| Select *                                               |                                                          | Sort By * View * C+                                                                                                    |
| Author<br>Comme                                        | ringfolder > patterns.txt                                | 0 ٹ                                                                                                    |
| dans.                                                  | Previous 1 Next                                          | Items Per Page 25 *                                                                                                    |
| ngem                                                   |                                                          |                                                                                                    |
| ramo                                                   |                                                          |                                                                                                    |

In the Doucment Maintenance view you will find document tabs which are having different functions.

| D TestingFolder - WebCen: X                                                                                                    | Θ - σ ×                                                                                                    |
|----------------------------------------------------------------------------------------------------|----------------------------------------------------------------------------------------------------|
| ← → C ▲ Not secure   Metal.//wcptest.lausd.net/webcenter/portal/LAUSD/pages_documents                                                                                                    | x 🖬 i                                                                                                    |
| 🗄 Apps 🧧 Single Sign On - Logi 💙 AinteSiMPLUS 🔿 Welcome   PRTO Net 💿 Contact Technical Sur 🥥 Quest Software, Inc. 1 🍺 PRODUCTS 🕱 DevOps - Wikipedia 🗶 OR                                                                                                    | CLE-BASE - Apo: (1) Sophos Central >>                                                                                                    |
| Home Documents Bulletins Memorandums Reference Guides Templates and Forms                                                                                                    | -                                                                                                    |
| Clack<br>patterns.txt x @ @ C         Summay Metadata Security Preview         N d In P Pl Q 100% Q Pl Q Pl Q Pl Q         Pattern-1         1         121         123         1245         pattern=2         12345         12345         123         123         123         123         123         1245         12345         12345         123         12 | Check In More  Check In New Revision Check Out Check Out Cet Link Favorite Follow Create Shortout View And Manage Revisions View Shortouts View Workflow History Delete Unifie Document V |
| Pattern-3                                                                                                    |                                                                                                    |
| 🖷 🔿 Type here to search 🛛 🖓 🖽 🚔 🛤 🔕 🤕 🗃 🌍 🛷                                                                                                    | ∧ %0 40 1149 AM                                                                                                    |

By pressing the Check In tab, highlighted in yellow, you can update document version and edit metadata.

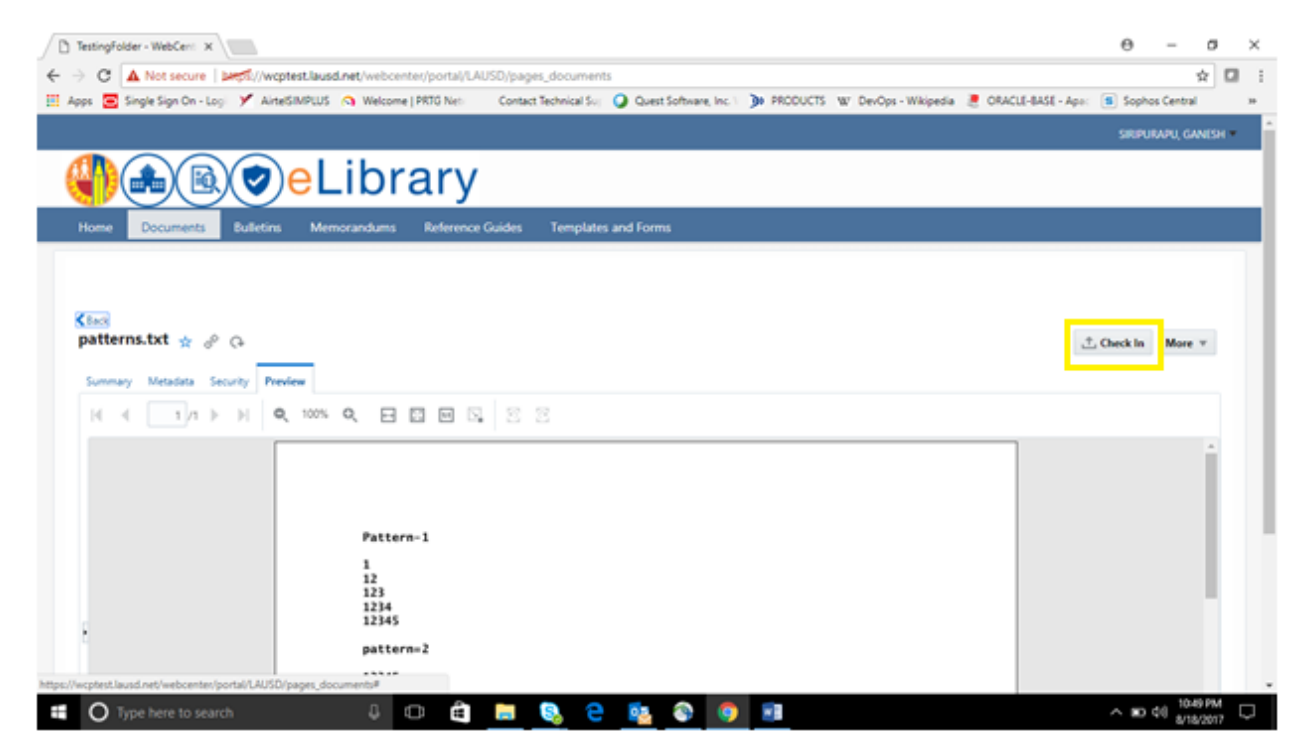

You can add new revisions by pressing "Check In New Revision", highlighted in yellow.

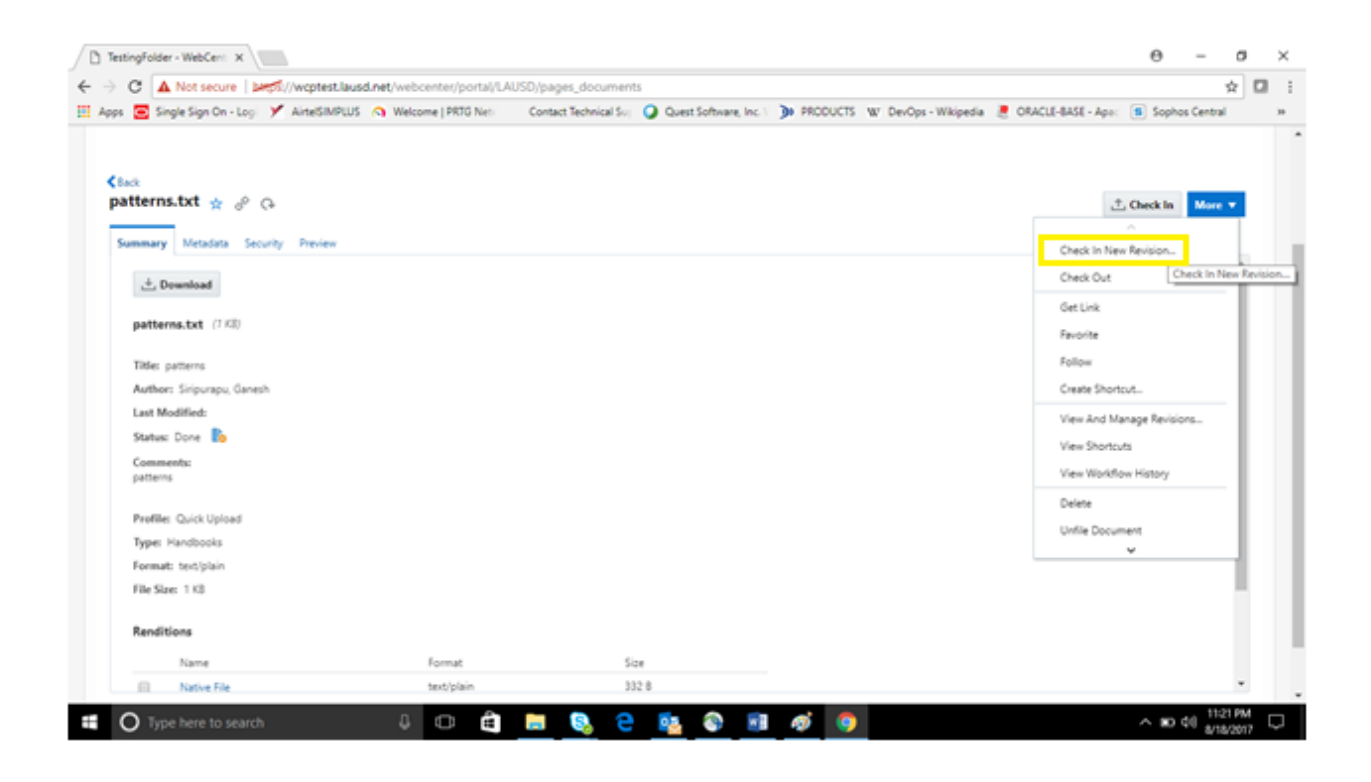

The system will prompt you to upload the revision document, The upload process will be the same as mentioned earlier in the Edit the Document section of the user guide.

| estingFolder - WebCent ×              |                                   |                       |                               |          |                      |                     | Θ           | -         | ٥ |   |
|---------------------------------------|-----------------------------------|-----------------------|-------------------------------|----------|----------------------|---------------------|-------------|-----------|---|---|
| C A Not secure   bttps://wcpte        | est.lausd.net/webcenter/portal/L/ | AUSD/pages_document   | s                             |          |                      |                     |             | 4         | 2 | 2 |
| os 🧧 Single Sign On - Logi 🏏 AirtelSl | IMPLUS 🕥 Welcome   PRTG Netv      | Contact Technical Sup | Quest Software, Inc.          | PRODUCTS | W DevOps - Wikipedia | 🧵 ORACLE-BASE - Apa | s Sophc     | s Central |   |   |
|                                       |                                   |                       |                               |          |                      |                     |             |           |   |   |
| Back                                  |                                   |                       |                               |          |                      |                     |             |           |   |   |
| atterns.txt 🛧 🖉 Ģ                     |                                   |                       |                               |          |                      | i i                 | 1. Check In | More 🔻    |   |   |
| Summary Metadata Security Previo      | ew                                |                       |                               |          |                      |                     |             |           |   |   |
|                                       |                                   |                       |                               |          |                      |                     |             | 0         |   |   |
| 📩 Download                            | Check In New Revision             | on                    |                               |          | Ø ×                  |                     |             | •         |   |   |
| patterns.txt (1 KB)                   | Check in a new revision o         | f 'patterns.txt'.     |                               |          |                      |                     |             |           |   |   |
| Title: patterns                       | Select a File                     |                       |                               |          |                      |                     |             |           |   |   |
| Author: Siripurapu, Ganesh            | 0 Files                           |                       |                               |          | Browse               |                     |             |           |   |   |
| Last Modified:                        |                                   | Browse                | or drag a file into this area |          |                      |                     |             |           |   |   |
| Status: Done b                        |                                   | biowse,               | or drag a me into dris area.  |          |                      |                     |             |           |   |   |
| Comments:<br>patterns                 |                                   |                       |                               |          |                      |                     |             |           |   |   |
|                                       | Mietadata                         |                       |                               |          |                      |                     |             |           |   |   |
| Profile: Quick Upload                 |                                   |                       |                               |          | Upload Cancel        |                     |             |           |   |   |
| Type: Handbooks                       |                                   |                       |                               |          |                      |                     |             |           |   |   |
| Format: text/plain                    |                                   |                       |                               |          |                      |                     |             |           |   |   |
| File Size: 1 KB                       |                                   |                       |                               |          |                      |                     |             |           |   |   |
| Renditions                            |                                   |                       |                               |          |                      |                     |             |           |   |   |
| Name                                  | Format                            | Si                    | ze                            |          |                      |                     |             |           |   |   |
|                                       |                                   |                       |                               |          |                      |                     |             |           |   |   |

By pressing "Get a link "you can create a link (Access URL for the Document) and send to anyone you wanted to using email.

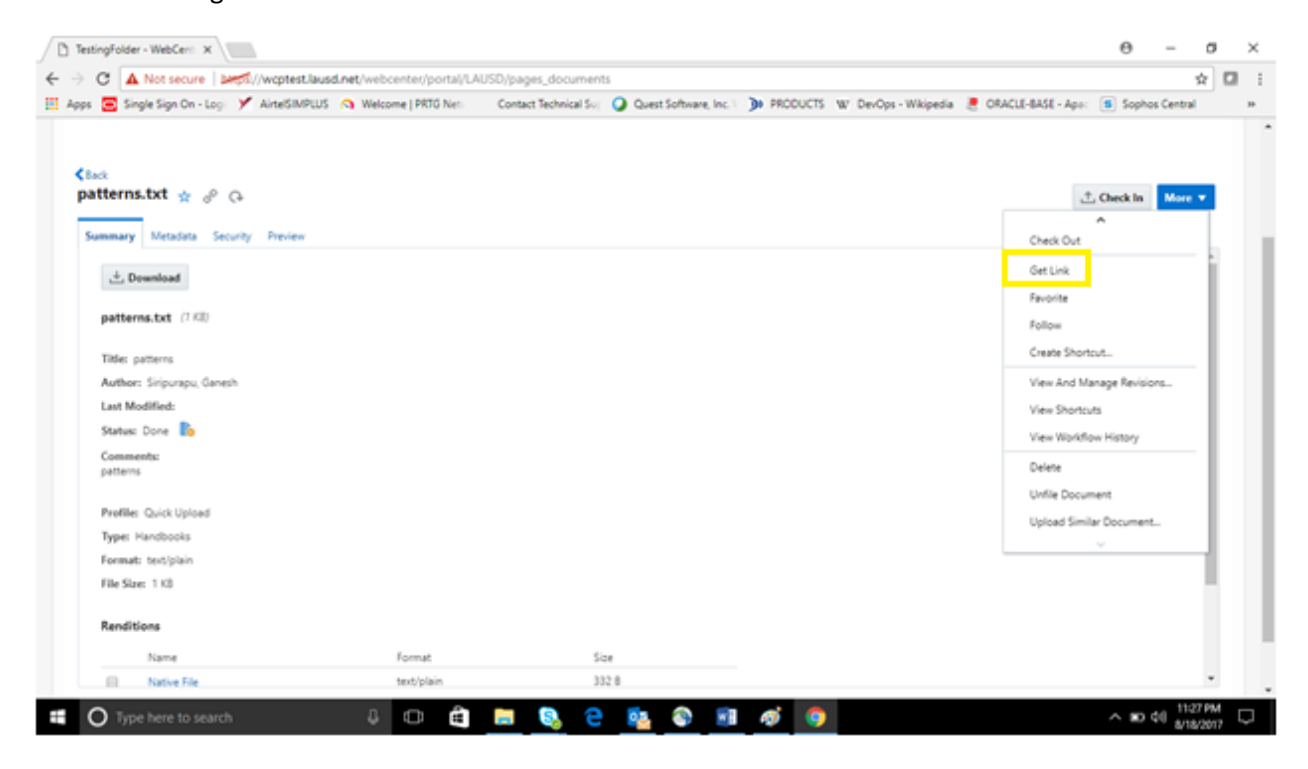

The system will pop up with the different types of links for the document as highlighted below

| C A Not secure Mrs.//wc                                                   | test.lausd.net/webcenter/portal/LAUSD/pages_documents                                                                                                    | ☆                                  |
|---------------------------------------------------------------------------|----------------------------------------------------------------------------------------------------|------------------------------------|
| s 🧧 Single Sign On - Logi 🏏 Airte                                         | SIMPLUS 🔕 Welcome   PRTG Net: Contact Technical Sur 🥥 Quest Software, Inc. I 🍺 PRODUCTS 🐨 DevOps - Wikipedia 🗵 OR                                           | IACLE-BASE - Apo: 🔳 Sophos Central |
| lack<br>atterns.txt ☆ 관 (구<br>Summary Metadata Security Pre<br>소 Denmisad | Document Links                                                                                                    | Check in More v                    |
| patterns.txt (1 KB)                                                       | https://woptest.ikusdinet/webcenter/portal/woodoc/s0bocNamewiD070010                                                                                        |                                    |
| Title: patterns                                                           | Download Native File:                                                                                                    |                                    |
| Author: Siripurapu, Ganesh                                                | https://wcptest.lausd.net/webcenter/wccproxy/d1dDocName=ID070010                                                                                            |                                    |
| Last Modified:<br>Status: Done                                            | These links point to the latest released revision of the document. As never revisions are released, the target of these links will<br>automatically change. |                                    |
| Comments:<br>patterns                                                     | Latest Released Revision     O This Specific Revision                                                                                                    |                                    |
| Profile: Quick Upload                                                     |                                                                                                    |                                    |
| Type: Handbooks                                                           | Additional Link:                                                                                                    |                                    |
| Format: text/plain                                                        | https://wcptest.lausd.net.443/webcenter/content/conn/WCCConn/path/Enterprise%20Ubraries/eUbrary/TestingFolder/patterns.txt                                  |                                    |
| File Size: 110                                                            |                                                                                                    |                                    |
| Renditions                                                                |                                                                                                    |                                    |
| Name                                                                      | Format Size                                                                                                    |                                    |
|                                                                           |                                                                                                    |                                    |

Note: Any time need help you can get by pressing "?" tab

You can make the document as your favorite for quick access by pressing "Favorite."

You can create a shortcut for this document, you can Follow this document, view and manage revisions,

view workflow history and Upload similar documents by selecting the tabs, outlined in yellow.

**Note**: You can delete or Unfile the Document if you have a permission to do so.

| Get Link<br>Favorite      |
|---------------------------|
| Get Link<br>Favorite      |
| Favorite                  |
|                           |
| Follow                    |
| Create Shortcut           |
| View And Manage Revisions |
| View Shortcuts            |
| View Workflow History     |
| Delete                    |
| Enflie Document           |
| United Similar Decoment.  |
| uproto similar cocument   |
|                           |
|                           |
|                           |